## 切替用のハードウェアトークンを受領した後、<u>現在利用しているハードウェアトークン【</u>有効 <u>期限 03/31/24】を失効してください。</u>(トークン失効の手順は、下記「トークンの失効」を参照)

でんさいネット

1. トークンの失効

明細昭会

æ

資金移動

手順1 業務の選択

♠

ホーム

グローバルナビゲーションの「**管理」**ボタンをク リックしてください。

<業務選択>画面が表示されます。 「利用者管理」ボタンをクリックして手順2へ進みます。

| 管 | 理 業務選択 |   | BSSK001                           | ~lJ ? |
|---|--------|---|-----------------------------------|-------|
|   |        |   |                                   |       |
|   | 企業管理   | > | 企業情報の無会などを行うことができます。              |       |
|   | 利用者管理  | > | 利用者情報の完全かどを行うことができます。             |       |
|   | 操作履歴照会 | > | ご自身または他の利用者が行った操作の展歴際会を行うことができます。 |       |

b

承認

Q

管理

利用者管理

手順2 作業内容の選択

 利用音管理 作菜内容選択
 BESKOI へば?

 自身の情報の変更・磁会

 1月20日常報の常盤の
 Dグインパスワード、確認用パスワードを変更できます。

 1月20日常報を完全
 シ

 1月30日常報の常盤の
 シ

 1月30日常報の常生の
 Dグインパスワード、確認用パスワードを変更できます。

 1月3日常報を完全できます。
 ・

 フンタイムパスワードの管理
 ・

 フンタイムパスワードの管理
 ・

 フンタイムパスワードの常用停止状態を経験できます。
 ・

 アンタイムパスワードの常用停止状態を経験できます。
 ・

 アンタイムパスワードの常用時には然着を経験できます。
 ・

 アンタイムパスワードの常用時には然着を経験できます。
 ・

 アンタイムパスワードの常用時には然着を経験できます。
 ・

 トークンの失効
 トークンの失効

 トークンの失効
 トークンの供助

## 手順3 対象者の選択

| 目指管<br>−クン9                           | 理<br>トーク<br>30の対象利用者を注                                          | ン失効<br>選択 変更完了                                                               |                                                          |                            |                                        | BRSK027            | <トークン失効>画面が表示されます。<br>対象の利用者を選択のうえ、 <b>「確認用パスワート</b>             |
|---------------------------------------|-----------------------------------------------------------------|------------------------------------------------------------------------------|----------------------------------------------------------|----------------------------|----------------------------------------|--------------------|------------------------------------------------------------------|
| ワンタ・<br>トーク:<br>トーク:<br>なおフンタ・<br>利用者 | イムパスワードの1<br>シ失効を行うと、3<br>シの再利用または約<br>20時50分から8時:<br>イムパスワードは、 | トークン失効を行います。<br>豊沢された利用者はワング<br>新規登録は、失効の30分<br>10分までに失効された場<br>、ご利用のトークンをごる | 9イムパスワードが利用1<br>後に実施可能となります。<br>合、8時10分以降に実施1<br>確認ください。 | できなくなります。<br>,<br>可能となります, |                                        |                    | 「ワンタイムパスワード(※)」を入力し、「失え<br>ボタンをクリックします。<br><トークン失効結果>画面が表示されますので |
|                                       |                                                                 |                                                                              |                                                          |                            |                                        |                    | 矢効結果をご確認ください。                                                    |
|                                       |                                                                 |                                                                              |                                                          | 並び明                        | : ログインID                               | ▼ 昇順 ▼ 再表示         | ※.「ワンタイムパスワード」は、当該機能をご利用                                         |
|                                       | ログインID                                                          | 利用者名                                                                         | 利用者区分                                                    | シリアル番号                     | ワンタイムパスワード状<br>順                       | トークン有効期限           | の方のみ表示されます。                                                      |
|                                       | hanakodt                                                        | データ花子                                                                        | 管理者ユーザ                                                   | 33456789                   | サービス利用中                                | 2021年09月30日 09時00分 |                                                                  |
|                                       | ichirodt                                                        | データー郎                                                                        | マスターユーザ                                                  | 23456789                   | ● トークン有効崩限切れ                           | 2013年09月30日 09時00分 |                                                                  |
|                                       | jirodt                                                          | データニ郎                                                                        | ー般ユーザ                                                    | -                          | 失効中                                    | -                  | 「トークンの失効」を行うと約30分間再設定ができ                                         |
|                                       | saburodt                                                        | データ三郎                                                                        | マスターユーザ                                                  | -                          | トークン発行済み                               | -                  | なくなります。約30分経過後にログインしワンタイ                                         |
|                                       | shirodt                                                         | データ四郎                                                                        | 一般ユーザ                                                    | -                          | 未登録                                    | -                  | ムパスワードの初期設定を実施してください。                                            |
|                                       | sachikodt                                                       | データ幸子                                                                        | 一般ユーザ                                                    | 78160641                   | サービス利用中                                | 2018年09月30日 09時00分 |                                                                  |
|                                       | tarodt                                                          | データ太郎                                                                        | 一般ユーザ                                                    | 78160642                   | サービス利用中                                | 2018年09月30日 09時00分 |                                                                  |
| :だし、<br>8証項<br>確認用<br>ワン・             | トークンの失効が<br>日日<br>10スワード<br>17イムバスワード                           |                                                                              | 度在のワンタイム)(スワ-<br>日<br>日                                  | - ド状態を表示して(                | );;;;;;;;;;;;;;;;;;;;;;;;;;;;;;;;;;;;; |                    | 確認用パスワード<br>ワンタイムパスワード                                           |

切替用のハードウェアトークンを用いて、利用開始登録を実施します。 (利用開始の手順は、下記「ワンタイムパスワード (ハードウェアトークン)の利用開始」を参照)

## 2. ワンタイムパスワード利用開始登録

<u>お手元に郵送された切替用のハードウェアトークン</u>をご準備のうえ、以下の手順にて利用開始登録操作を行ってください。

## 手順1 ワンタイムパスワード利用開始登録

|                                                       | ログイン時に<ワンタイムパスワード利用開始     |
|-------------------------------------------------------|---------------------------|
| ワンタイムパスワード利用開始登録 (ハードウェアトークン) BLG1020                 | ● 登録(ハードウェアトークン)>画面が表示されま |
|                                                       | しす。                       |
| ▲ セキュリティ向上のため、ワンタイムパスワードでの認証が追加されました。                 | 「シリアル番号」(ハードウェアトークン裏側に    |
| 学問学聞としてハードフェアドークノルが用用の意味が必要となりよう。                     | 記載されているシリアル釆早) と「ロンタイムパマ  |
| ハードウェアトークン利用開始登録                                      |                           |
| トークンに記載されているシリアル番号とワンタイムパスワードを入力の上、「認証確認」ボタンを押してください。 |                           |
| 3.111711系中 ママコ 半角数字31行以上12行以内                         | 「パスワード」を人力し、「認証確認」ホタンをクリ  |
|                                                       | ックしてください。                 |
| ワンタイム/スワード 2018                                       | クリック後、トップページ等に遷移しワンタイム    |
|                                                       | パスワードの利用開始登録が完了します。       |
|                                                       |                           |
| 起近形起22 >                                              |                           |
|                                                       |                           |
|                                                       |                           |
|                                                       |                           |
| ハードウェアトークン利用開始登録の省略                                   | ┝━━  シリアル番号               |
| すぐに利用開始登録を行わない場合には、「トークン利用開始登録の省略」ボタンを押してください。        |                           |
| なお、次回ロクイン時に改めて利用開始登録かり起こう。                            | <u> </u>                  |
| トークン利用間必受録の省略                                         |                           |
|                                                       | 認証確認                      |
|                                                       |                           |
|                                                       |                           |
|                                                       | ))                        |
| < ワンタイムバスワードハードウェアトークン>                               |                           |
|                                                       |                           |
|                                                       |                           |
| (≩(‱) [: 159 759.] ◀───── ワンタイムパス                     | <b>パワード</b>               |
| UNCH Rents 201                                        | l l                       |
|                                                       |                           |

- 3. 登録操作完了後
  - ・登録操作が完了したら、古いハードウェアトークンは自治体の基準に従って廃棄してください。
     ※失効登録済のトークンはワンタイムパスワードが表示されていても再利用できない仕様となっており、セキュリティ上、問題ありません。
     ※裏面の有効期限が 03/31/24 であることをご確認のうえ廃棄してください。

※トークンにはリチウム金属電池が内蔵されております。無理に分解しないでください。

以上

【操作方法に関する問い合わせ先】

| インターネットバンキング専用ヘルプデスク |                  |                                     |  |  |  |  |  |
|----------------------|------------------|-------------------------------------|--|--|--|--|--|
| TEL:0120-305         | <u>-165</u> Mail | : webmaster@hiroshima-kenshin.co.jp |  |  |  |  |  |
| 受付時間 平               | 日 9:00~          | ~24:00                              |  |  |  |  |  |
| ±                    | 日祝 9:00~         | ~17:00 ※(12月31日~1月3日、5月3日~5月5日を除く)  |  |  |  |  |  |

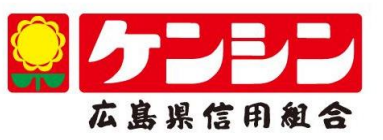